# Contents

| Retrieve Username or Password            | 2  |
|------------------------------------------|----|
| Option 1 – Forgot Password               | 3  |
| Contact Us Directly                      | 6  |
| Send Email to Us                         | 7  |
| Option 2 – Forgot User Name              | 8  |
| Option 3 – Forgot User Name and Password | 10 |

## Retrieve Username or Password

Go to WorkInTexas.com Click on the 'Sign In/Register' button

| Sign In / Register            |
|-------------------------------|
| En Español                    |
| <b>Registration Resources</b> |

On the **Option 1 – Already Registered** section, click on the 'Retrieve Username or Password' link .

| Option 1 - Already Registered                                                      |                                |
|------------------------------------------------------------------------------------|--------------------------------|
|                                                                                    |                                |
| lf you have a WorkinTexas login, use it here.                                      |                                |
| User Name:                                                                         |                                |
| Password:                                                                          | Ø                              |
|                                                                                    |                                |
| Sign I                                                                             | n                              |
| If you have forgotten your user name and/or password, please click <u>Retrieve</u> | <u>User Name or Password</u> . |

#### Option 1 – Forgot Password

#### On the **Option 1 – Forgot Password** section, click on the 'retrieve password' link.

### **Option 1 - Forgot Password**

If you have forgotten your password, please click retrieve password. You will be prompted for information about your account,

#### Enter the username on the '\*User Name' data field

Complete the required fields and then click the next button to begin the retrieval process.

\* Indicates required fields.

#### \* User Name

Select a radio button for the '\*Did you register as' entry

Select a radio button for the '\*How would you like to reset your account' entry Click on the 'Next' button.

\* Did you register as

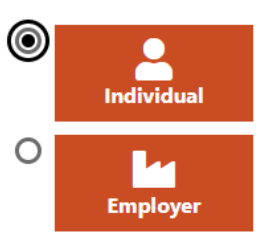

\* How would you like to reset your account

O send to my email address

answer verification questions on this site and display it

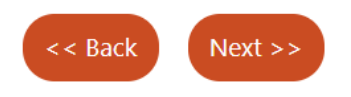

On the **Your Information** section, enter a value for the '\*First Name', '\* Last Name', and '\*Date of Birth' data fields.

| Your Information | <u> </u>     |
|------------------|--------------|
| * First Name:    |              |
| *Last Name:      |              |
| *Date of Birth:  | (mm/dd/yyyy) |

User Name: ROBERTODOWNEYJR

On the **Security Question Response** section, enter an entry for the '\*Security Question Response' data field.

Click on the 'Submit' button.

### Security Question Response

 Security Question:
 Who is your favorite author?

 \* Security Question Response:
 •

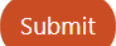

On the **Reset Password** section, enter a value for the '\*Enter New Password' and '\*Confirm

New Password' data fields.

Click on the 'Save' button.

| · > C 🗎 worki                                                                                                | ntexas.com/vosnet/Retrieval/VerifyInfo                                                                        | Individual.aspx?enc=4egzv9zODC9bimCyx4gROoLZnLyvWpSWIZRSu1qM1s8=                                                                                                    |
|----------------------------------------------------------------------------------------------------|----------------------------------------------------------------------------------------------------|----------------------------------------------------------------------------------------------------|
|                                                                                                    | WORKINTEXAS                                                                                                   | To ensure the highest level of security, please enter the needed information into the form, so that we can verify this information against what is in our database.<br>If you can't provide the needed information, you will be redirected to the contact staff page. |
| ★ Indicates requir€                                                                                          | ed fields.                                                                                                    |                                                                                                    |
| Reset Pass                                                                                                   | word                                                                                                    |                                                                                                    |
| Your information ha                                                                                          | s been verified. We recommend yo                                                                              | ou reset your password to complete the retrieval process. Enter your new password below and then click Save.                                                                                                    |
| Username:                                                                                                    | ROBERTODOWNEYJR                                                                                               |                                                                                                    |
| *Enter New<br>Password:                                                                                      |                                                                                                    | ₩<br>2                                                                                                    |
| Enter Password (8<br>must include at lea<br>one lowercase letter<br>special character. /<br># @ \$ % ^ .!*_+ | - 20 characters, and<br>ast one uppercase letter,<br>er, one number and one<br>Allowable characters are<br>). |                                                                                                    |
| * Confirm New<br>Password:                                                                                   |                                                                                                    | $\mathbf{Q}$                                                                                                    |

### **Contact Us Directly**

If the Verifying Information is incorrect, the system will send you to the **Contact Us Directly** page.

On the **Contact Us Directly** section, you can click on the 'Find the office closest to you' link. **Contact Us Directly** 

You have the option of contacting us directly via means other than this email form. Use the contact information below to initiate contact with us.

Find the office closest to you.

## Send Email to Us

On the **Send Email to Us** section, enter a value for the '\*First Name', '\*Last Name', '\*Zip Code', '\*Date of Birth', '\*Contact Phone', 'Email', and '\* Message' data fields.

#### Send Email to Us

| Please help us help    | you - provide a short description of your problem in the description box. It is important to provide accurate information so w                                                        |
|------------------------|----------------------------------------------------------------------------------------------------|
| Subject:               | General Assistance 🔻                                                                                                    |
| * First Name:          |                                                                                                    |
| * Last Name:           |                                                                                                    |
| *Zip Code:             | (99999-9999)                                                                                                    |
| *Date of Birth:        | (MM/DD/YYY)                                                                                                    |
| *Contact Phone:        | - Ext:                                                                                                    |
| Your Email:            |                                                                                                    |
|                        | Providing your email address will ensure a prompt response to your request. <u>Create Email Account</u> <u>Read our Email Security Policy</u>                                         |
| * Message:             | Some HTML tags such as embedded videos are not allowed in this text box and will not be saved.                                                                                        |
| Click on the 'S        | Please Contact this user<br>regarding their account.<br>(2000 characters max)<br>Current Characters: 49<br>Send Cancel<br>end' button, and the system will return below notification. |
| Contact Us M           | lessage                                                                                                    |
|                        | Find the office closest to you.                                                                                                    |
| Thank you for providin | g your contact information. We have been notified by email and we will contact you regarding this request.                                                                            |

#### Option 2 – Forgot User Name

On the Option 2 – Forgot User Name section, click on the 'retrieve user name' link.

### **Option 2 - Forgot User Name**

If you have forgotten your User Name, please click retrieve User Name You will be prompted for information about your account, and when matched, y

Select a radio button for the '\*Did you register as' entry

Select a radio button for the '\*How would you like to receive your username' entry Click on the 'Next' button.

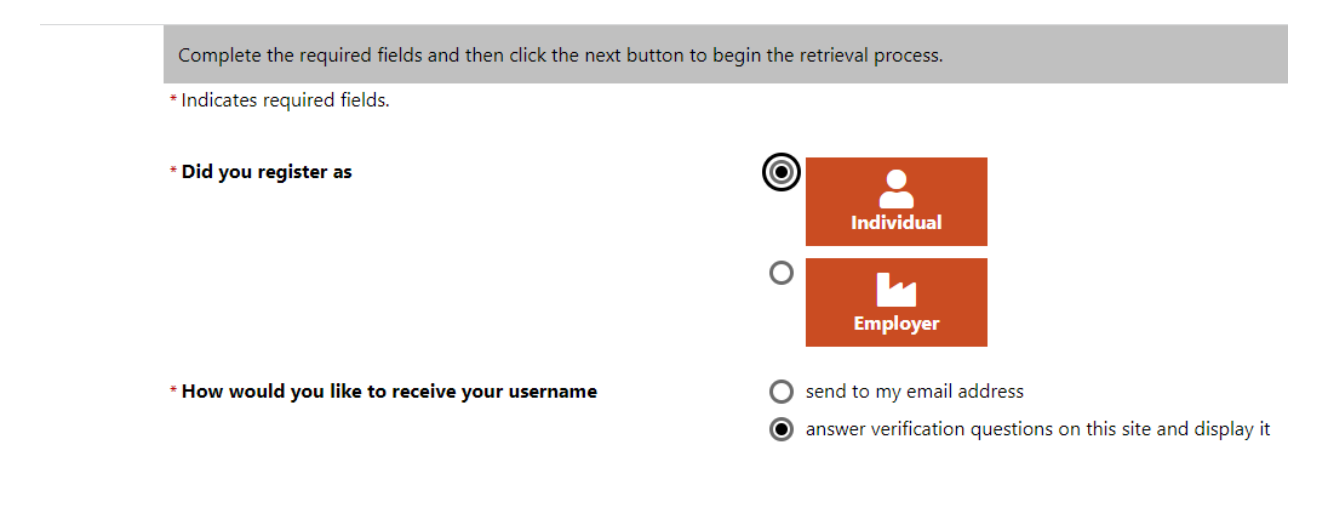

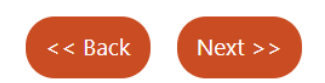

On the Your Information section, enter a value for the '\*First Name', '\* Last Name', and

'\*Email' data fields.

Click on the 'Submit' button.

#### Your Information

| * First Name: |  |
|---------------|--|
| *Last Name:   |  |
| *Email:       |  |

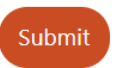

On the **Security Question Response** section, enter a value on the '\*Security Question Response' data field.

Click on the 'Next' button.

#### Security Question Response

| Security Question:               | Who is your favorite actor? |    |  |      |
|----------------------------------|-----------------------------|----|--|------|
| * Security Question<br>Response: |                             | ]0 |  |      |
|                                  |                             |    |  | Nevt |

The system sends the username to the email address that is registered in the job seeker's WIT account.

Your Forgot Username Email has been sent

Return to the Home page

#### Option 3 – Forgot User Name and Password

On the **Option 3 – Forgot User Name and Password** section, click on the 'retrieve both' link. **Option 3 - Forgot User Name and Password** 

If you have forgotten your User Name and password, please click retrieve both You will be prompted for information about your account,

Select a radio button for the '\*Did you register as' entry Select a radio button for the '\*How would you like to receive your username' entry Click on the 'Next' button.

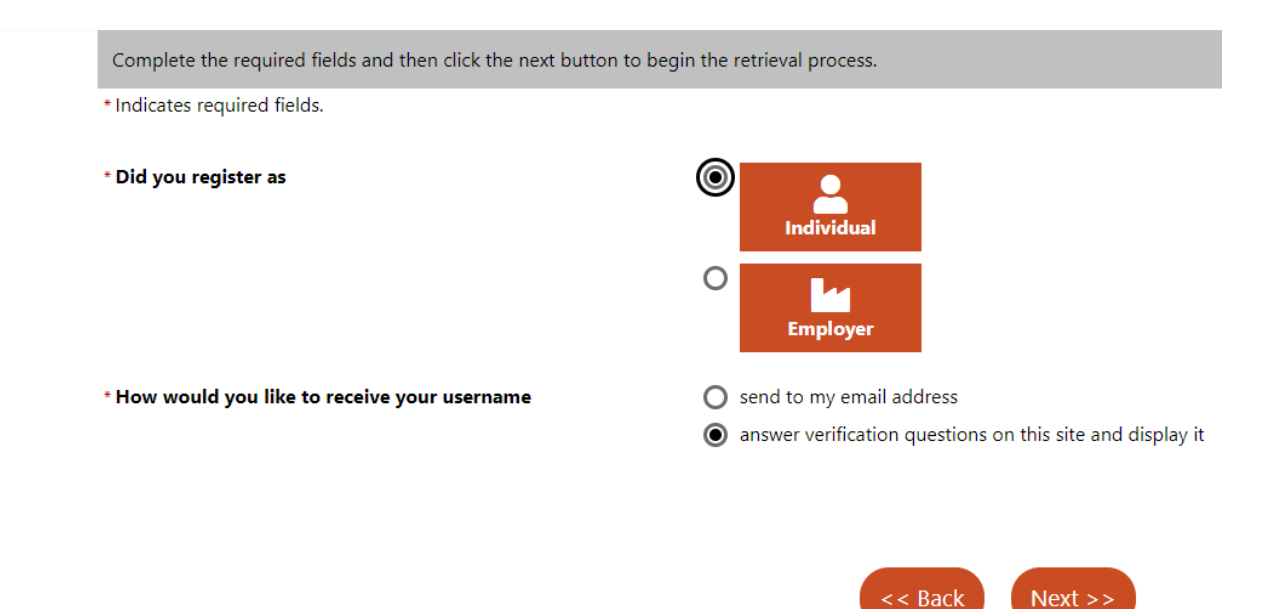

On the **Your Information** section, enter a value for the '\*First Name', '\* Last Name', and '\*Email' data fields.

Click on the 'Submit' button.

#### Your Information

| * First Name: |  |
|---------------|--|
| *Last Name:   |  |
| *Email:       |  |

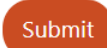

On the **Security Question Response** section, enter a value on the '\*Security Question Response' data field.

Click on the 'Next' button.

### Security Question Response

| Security Question:               | Who is your favorite actor? |   |
|----------------------------------|-----------------------------|---|
| * Security Question<br>Response: |                             | 0 |

On the Reset Password section, enter a value on the '\*Enter New Password' and '\*Confirm New Password data fields'.

Click on the 'Save' button.

| Reset Password                                                     |                                                                                                    |  |
|--------------------------------------------------------------------|----------------------------------------------------------------------------------------------------|--|
|                                                                    |                                                                                                    |  |
| Username:                                                          | ROBERTODOWNEYJR                                                                                                    |  |
| * Enter New<br>Password:                                           | <b>⊙</b>                                                                                                    |  |
| Enter Password (8 -<br>uppercase letter, or<br>character. Allowabl | 20 characters, and must include at least one<br>e lowercase letter, one number and one special<br>e characters are # @ \$ % ^ . ! * _ +). |  |
| *Confirm New<br>Password:                                          | <b>⊙</b>                                                                                                    |  |

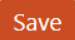

Next